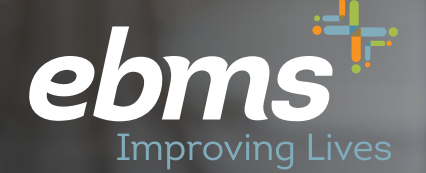

## 2021 Open Enrollment Guide for PEHT

Members with Existing miBenefits Account

# The **miBenefits** portal

**Public Education Health Trust Members** 

## Isn't It About Time Something in Your Life Got Easier?

We have important information about your EBMS benefit plan.

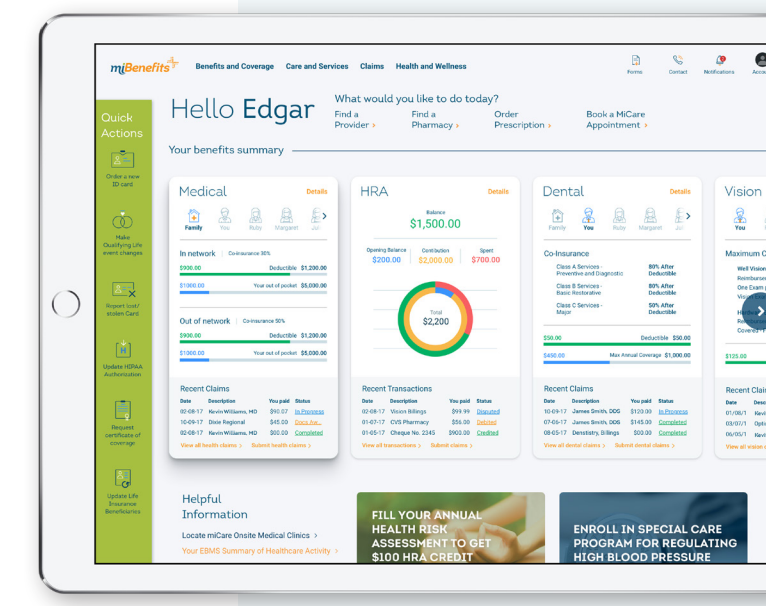

Hello Edgar

\$1,500.00

### **Public Education Health Trust Members**

#### Fast, simple, and frustration-free!

Our latest technology allows you easier access to your healthcare information.

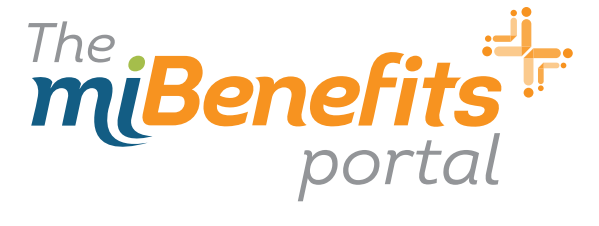

Step 1: Click the link sent to your email or go to **miBenefits.ebms.com** and enter the Username and Password. **Click Sign In**.

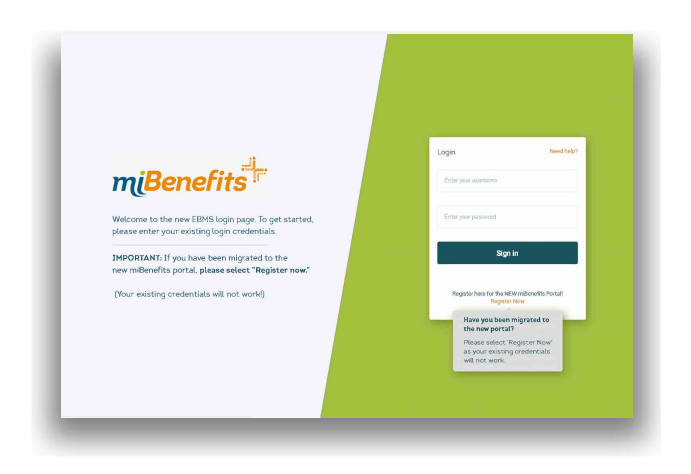

#### Step 3: Demographic Information

This is where you will provide your Name, Date of Birth, Gender, SSN, etc. Fields with \* must be completed before selecting **Next**.

| mgBenefits? > Orleate     | voliment                                    |              |              |                        |                                  |            |           |   |
|---------------------------|---------------------------------------------|--------------|--------------|------------------------|----------------------------------|------------|-----------|---|
| Openagonal in the mattern | Demographic Information<br>Personal Details |              |              |                        |                                  |            |           |   |
|                           | for term<br>Nikole                          | * Abdeletad  |              | Botten                 |                                  | * Select   |           |   |
|                           | f0 12-15-1909                               | * Fernalo    | V 1224       | 5-6709                 | * Maried                         | \$         |           |   |
|                           | poleango@preat.com                          |              | 406-123-5689 |                        | 100 Plan                         |            |           |   |
|                           | Angloga (k                                  | m 06-05-2013 | * Anthe      | rage Education Associa | tion + All participants/Composit | e Bill 🗸 🖓 |           |   |
|                           | m (07-01-2020                               |              |              |                        |                                  |            |           |   |
|                           | Terachettal Achieves                        |              |              |                        |                                  |            |           |   |
|                           | Nites (et 1<br>1224 Hoop Ln                 | * Nitescord  | Äsch         | anage                  | , w                              |            | 90531     |   |
|                           | Mailing Address                             |              |              |                        |                                  |            |           |   |
|                           | 1224 Hoop In                                | ndami.rel    | Äich         | arage                  | ÂX.                              |            | 99501     |   |
|                           |                                             |              |              |                        |                                  |            |           |   |
|                           |                                             |              |              |                        |                                  |            | 4 Provide | 8 |
|                           |                                             |              |              |                        |                                  |            |           |   |

Please note: Fields will auto-populate if EBMS has the information on file. Member can correct anything at this time.

Step 2: Once you are logged in, select **Open Enrollment** on the left hand side of the screen.

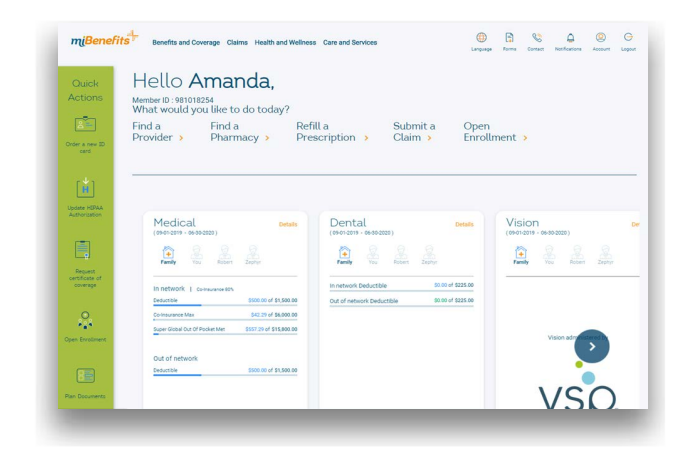

#### Step 4: Managing Dependents

This screen will allow you to add your spouse and/or children onto your enrollment. If you do not have a dependent to enroll, select **Next**.

| mgBenefits <sup>+</sup> > Onlocation | dimant                              |                                                                          |                                                                                                    |                        |                              |
|--------------------------------------|-------------------------------------|--------------------------------------------------------------------------|----------------------------------------------------------------------------------------------------|------------------------|------------------------------|
| Ouropatic Internation                | Manage Dependents for Nikole Bullan |                                                                          |                                                                                                    |                        | + Add New Depe               |
| therapy Dependents                   |                                     |                                                                          |                                                                                                    |                        |                              |
| 3 Product Selection                  |                                     |                                                                          |                                                                                                    |                        |                              |
| ( Uplead Decomment                   |                                     |                                                                          |                                                                                                    |                        |                              |
| (3) Renter                           |                                     |                                                                          |                                                                                                    |                        |                              |
| ( same                               |                                     | There are no dependents for <b>Mikole Bul</b><br>cover under <b>Miko</b> | tan. Click on the button above to add dependents<br>de Bolton's Medical, Dentral and Vision benefits. | that you would like to |                              |
|                                      |                                     |                                                                          |                                                                                                    |                        |                              |
|                                      |                                     |                                                                          |                                                                                                    |                        |                              |
|                                      |                                     |                                                                          |                                                                                                    |                        |                              |
|                                      |                                     |                                                                          |                                                                                                    |                        |                              |
|                                      |                                     |                                                                          |                                                                                                    |                        |                              |
|                                      |                                     |                                                                          |                                                                                                    |                        | 4 Previous                   |
| 1106                                 | Privary Duloy                       |                                                                          | Docimeres                                                                                             | © 200 Employee Benefit | Hanagement Services (J.1941) |

Please note: Dependents already enrolled will be listed, and member can Edit, Delete or Add new dependent if changes are needed. Step 5: If you have dependents to add, you will fill out the requirements as you did for your personal demographics and then select **Add**.

|                    | beire (redram)                    |                 |                 |                   |                                        |                               |
|--------------------|-----------------------------------|-----------------|-----------------|-------------------|----------------------------------------|-------------------------------|
| O Derographic bits | Add Dependent<br>Personal Octalis |                 |                 |                   |                                        | KAC Ware Depe                 |
| (1) secold patrons | Nicole                            | * weblevenie    |                 | Carlson           | * Lefe<br>Select                       | ~                             |
|                    | Life Partner                      | ÷               | Female          | J III 100-21-1988 | ************************************** |                               |
| (*) Server         | Malle Pare                        |                 |                 |                   |                                        |                               |
| 0                  | Persidential Address              |                 |                 |                   |                                        |                               |
|                    | 4006 Yowa Dr                      | * Address Low 2 | in<br>Anchorage | -<br>IK           | 9617                                   | 1                             |
|                    | ntaling Address                   |                 |                 |                   |                                        |                               |
|                    | 4006 Jowa Dr                      | * Abbas tru i   |                 | AK                | 99917                                  | 1                             |
|                    | Tables .                          |                 |                 |                   |                                        |                               |
|                    | Not a Student                     | ~               |                 |                   |                                        | _                             |
|                    |                                   |                 |                 |                   |                                        | 444                           |
|                    |                                   | una Delar       | Terms of the    | Decknow           | 8 Williamson Rev                       | At Management Provider Allows |

Step 6: Once you have selected Add, it will display a brief summary of your dependent's information. If you have additional dependents to add, click +Add New Dependent.

| ngBenefits <sup>+</sup> + Online Environ                        | acon emprove response                                                 |             |         | 9 9 9                                         |
|-----------------------------------------------------------------|-----------------------------------------------------------------------|-------------|---------|-----------------------------------------------|
| Demographic information                                         |                                                                       |             |         |                                               |
|                                                                 | Manage Dependents for Nikale Bollos 0                                 |             |         | + Add Sim Dependent                           |
| <ul> <li>ManageOxpandents</li> <li>Product Defection</li> </ul> | Norse Reichensten                                                     |             |         |                                               |
|                                                                 | Nicole Contenn Unit-Partner Dete of Birth Mobile Phone Do-21-Years    |             |         |                                               |
|                                                                 | BBN mercer (KT00<br>Address<br>Address (KT00)<br>Archingg, Art (4517) |             |         |                                               |
|                                                                 |                                                                       |             |         |                                               |
|                                                                 |                                                                       |             |         |                                               |
|                                                                 |                                                                       |             |         |                                               |
|                                                                 |                                                                       |             |         | CENVIUS Not 5                                 |
|                                                                 | Decembrica.                                                           | have at the | Redenie | A WEI and one Daniel Max second Frances (TMP) |

#### Step 7: Upload Document

Here you will be able to upload any documentation required for your enrollment. For example, if you are newly enrolling a spouse or dependent, you will need to provide the marriage certificate or birth certificate. If you do not have documentation at this time, or if the PEHT office has the documentation on file, you will be able to check the appropriate box and then click Next to continue. Please keep in mind, failure to submit this documentation will result in the requested change being denied.

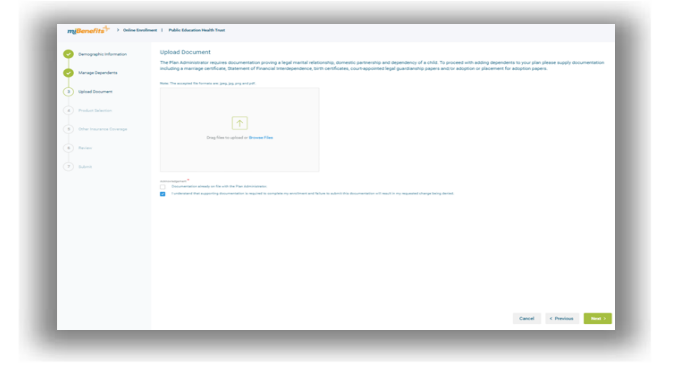

Step 8: Through this step, you will be able to select your medical plan election for yourself and your dependents. After you have chosen your selection click **Next**.

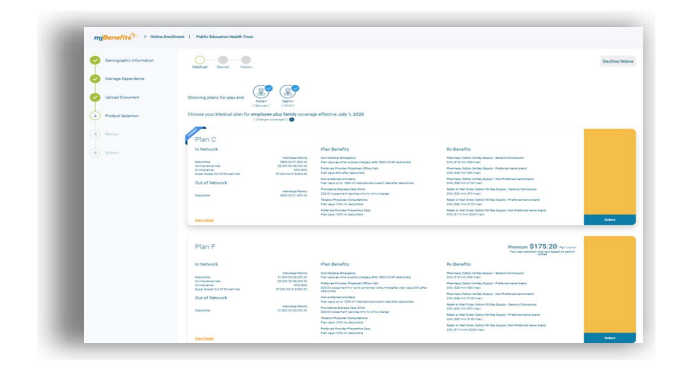

Please note that your specific district may not display the cost of coverage.

If your district does provide the cost of coverage, you may add/remove dependents by selecting/ deselecting them at the top in order to see the cost of different coverage levels. Step 9: Dental and Vision are pre-selected for you once your Medical Plan has been chosen. Select **Next** to continue.

| Minements Organ          | conversion of these blocation Health Trust    |                                                                                                    |                                                                                                    |                                                                                                    |               |
|--------------------------|-----------------------------------------------|----------------------------------------------------------------------------------------------------|----------------------------------------------------------------------------------------------------|----------------------------------------------------------------------------------------------------|---------------|
| Dertegraphic Information | U-9-9                                         |                                                                                                    |                                                                                                    |                                                                                                    | Decline/Walve |
| 24                       | Medical Devia Value                           |                                                                                                    |                                                                                                    |                                                                                                    |               |
| Manage Dependents        |                                               |                                                                                                    |                                                                                                    |                                                                                                    |               |
|                          |                                               | 0                                                                                                    |                                                                                                    |                                                                                                    |               |
| Links Column             | Showing class for you a                       |                                                                                                    |                                                                                                    |                                                                                                    |               |
|                          | and have been been a                          | (here                                                                                                    |                                                                                                    |                                                                                                    |               |
| Desker Selector          | Choose your Medical plan for ex               | spiopee only coverage effect                                                                                                    | the July 1, 2021                                                                                                    |                                                                                                    |               |
|                          | (Da                                           | electron and a local sector of the                                                                                                    |                                                                                                    |                                                                                                    |               |
|                          |                                               |                                                                                                    |                                                                                                    |                                                                                                    | less and the  |
|                          | Public Education H                            | lealth Trust Medic                                                                                                    | al Plan C                                                                                                    | Premium \$267.00                                                                                                    |               |
|                          |                                               |                                                                                                    |                                                                                                    | The service of the service of the se |               |
|                          | in first and                                  |                                                                                                    | Rise Receives                                                                                                    | Do Bassadas                                                                                                    |               |
|                          |                                               | and the second second s |                                                                                                    | Recent later in the later in the second strength                                                                                                    |               |
|                          | Decisions<br>Decisions for                    | 1993 50 T- 200 DT                                                                                                    | Particul up to 1285 of the large approach set after securities                                                                                                    | 20x 212 ++= 221 +++1                                                                                                    |               |
|                          | Revealation<br>Report States State 11 Strengt | 10, 10, 10, 10, 10, 10, 10, 10, 10, 10,                                                                                                    | Provincia Registra Care Ones<br>204.01 procement accords enviro (Proc net pre-24)                                                                                                    | Mamae (pha la la la san Malena tana sant<br>10, 50 mili nai                                                                                                    |               |
|                          | Out Of Network                                |                                                                                                    | Profession Processor (Provider Carlos Front                                                                                                    | Provide a lateral lateral and the Party of the lateral lateral |               |
|                          |                                               |                                                                                                    | Inclusion Bridgerin                                                                                                    | And a had the target to be have been formers                                                                                                    |               |
|                          | Telefine .                                    | 1010.0117.001.02                                                                                                    | The part is the segme proper provide and the second second s | And a field one factor to be factor. Patients have                                                                                                    |               |
|                          |                                               |                                                                                                    | Part and 10th to perception                                                                                                    | the part of the later from the basis has been and the later                                                                                                    |               |
|                          |                                               |                                                                                                    | Partasia 1004 to execution                                                                                                    | are projecti sectable naci                                                                                                    |               |
|                          | tenine                                        |                                                                                                    |                                                                                                    |                                                                                                    |               |
|                          |                                               |                                                                                                    |                                                                                                    |                                                                                                    |               |
|                          | Public Education H                            | lealth Trust Medic                                                                                                    | al Plan F                                                                                                    | Premium \$107.00 Automatic                                                                                                    |               |
|                          | In Network                                    |                                                                                                    | Plan Berwitz                                                                                                    | Ra Benefits                                                                                                    |               |
|                          | Table Table                                   | And and a first state of the                                                                                                    | New and we appropriate                                                                                                    | Pre-residence (and a fease development)                                                                                                    |               |
|                          | Corrected top                                 | 10.001.00 (ba.014.00)<br>874-074                                                                                                    | Prevance Survey Law (res)                                                                                                    | Mannas (stor) - Inclusive - Antonio Lana Sant                                                                                                    |               |
|                          | box lose for Phone                            | 10 100 10 Projection                                                                                                    | Automatication access for a set of page.                                                                                                    | The new factor in the laster that Pathodinant starts                                                                                                    |               |
|                          | Out Of Network                                |                                                                                                    | No til spanner for te i primerat rate mesche per passifit alle<br>seturnes                                                                                                    | and pass one that must                                                                                                    |               |
|                          | Delutres                                      | In any size of a long                                                                                                    | Non-Martine Brangarity                                                                                                    | pite 200 million (17) million                                                                                                    |               |
|                          |                                               |                                                                                                    | Name Process Streetware                                                                                                    | Add a feat their target to be have if alread which part<br>201 (201 million of 20 mail)                                                                                                    |               |
|                          |                                               |                                                                                                    | Part sect 10% to percent a                                                                                                    | And a first from latter 10 fee haven for Park-rainers lated                                                                                                    |               |
|                          |                                               |                                                                                                    | Participa 1026 to initialities                                                                                                    |                                                                                                    |               |
|                          | 101.050                                       |                                                                                                    |                                                                                                    |                                                                                                    |               |

#### Step 10: Review

This step will allow you to review the information entered. Be sure to double check that Names, Date of Birth, SSN, Plan Benefits, etc. have been entered correctly for your enrollment.

| reflerettes" > ones      | when                                          |                                                                  |                        |             | Total Centricution - \$372.5 |
|--------------------------|-----------------------------------------------|------------------------------------------------------------------|------------------------|-------------|------------------------------|
| 🧿 langapir silamatar     | horay                                         |                                                                  |                        |             |                              |
| 📀 manage Dispersons      | Demographic Information                       |                                                                  |                        |             |                              |
|                          | Personal behalts                              |                                                                  |                        |             |                              |
| Processing and the state | MADA                                          |                                                                  | BOTH                   |             |                              |
| O upinetiscower          | 10                                            | lanta<br>Reserve                                                 | THE ACTION AND ADDRESS | Interface A |                              |
| I                        | barb test                                     | sale from                                                        |                        | Sector 2    |                              |
| (b) Review               | presings@great.com                            | 406-123-0089                                                     |                        |             |                              |
|                          | 84-08-2013                                    | Anthonge Education Association + All participants/Composite Bill | 200ve                  | 0741-0320   |                              |
|                          |                                               |                                                                  |                        |             |                              |
|                          | Adventor1                                     | convertee 1                                                      |                        | -           |                              |
|                          | 4006 terms Dr                                 |                                                                  | Archeinge              | 44          |                              |
|                          | 99577                                         |                                                                  |                        |             |                              |
|                          |                                               |                                                                  |                        |             |                              |
|                          |                                               | 10000 (m)                                                        |                        |             |                              |
|                          | 4006 towa 0r                                  |                                                                  | Archaroge              | AL.         |                              |
|                          | 94017                                         |                                                                  |                        |             |                              |
|                          |                                               |                                                                  |                        |             |                              |
|                          | Descentering for Million Robust 4             |                                                                  |                        |             |                              |
|                          |                                               |                                                                  |                        |             |                              |
|                          |                                               |                                                                  |                        |             |                              |
|                          |                                               |                                                                  |                        |             |                              |
|                          | Name Balancerty                               |                                                                  |                        |             |                              |
|                          | RoteCation Life Failure                       |                                                                  |                        |             |                              |
|                          | Date of Each Materia Property<br>06-25-2289 - |                                                                  |                        |             |                              |
|                          | 104                                           |                                                                  |                        |             |                              |
|                          | are CD                                        |                                                                  |                        |             |                              |
|                          | Attinue                                       |                                                                  |                        |             |                              |
|                          | Andreament Accessor                           |                                                                  |                        |             |                              |

#### Step 11: Review Continued

| 4 CBHS                       | × +                                                                                                    |                                                                                                    |                                                                                                    |                                                                                                    | - 0                              |
|------------------------------|----------------------------------------------------------------------------------------------------|----------------------------------------------------------------------------------------------------|----------------------------------------------------------------------------------------------------|----------------------------------------------------------------------------------------------------|----------------------------------|
| + > 0 + nb                   | endfo-cat abma com/ampinyacida.htmant                                                                                                    |                                                                                                    |                                                                                                    |                                                                                                    | Q & Ø 🙆                          |
| ngBenefici <sup>1</sup> > or | in bolinet                                                                                                    |                                                                                                    |                                                                                                    |                                                                                                    | Total Destruction + \$372.54 ver |
|                              |                                                                                                    |                                                                                                    |                                                                                                    |                                                                                                    | CONTRACTOR 23, 2, 44 Territory   |
|                              | Medical plans for Nikale Bolton and                                                                                                    |                                                                                                    |                                                                                                    |                                                                                                    |                                  |
|                              | Employee plus species coverage effective axis 1,2029                                                                                                    |                                                                                                    |                                                                                                    |                                                                                                    |                                  |
|                              | PlanC                                                                                                    |                                                                                                    |                                                                                                    |                                                                                                    | mentan 8372.54 Access            |
|                              | It Setted),<br>Desire                                                                                                    | and a second second sec | Para Benefitz<br>Marana parase<br>Manana and Andreas Contenting and Contenting and Andreas and Andreas and<br>Manana and Andreas Contenting and Andreas and Andreas                                                                                                    | to benefits<br>Participant and the second part<br>11.0 (1-10) (2014)                                                                                                    |                                  |
|                              | bar terring has be<br>D2 of between                                                                                                    | PROFILE                                                                                                    | Networks (Constraint) der Networks Kinder Kannen<br>Franklichen Erwaren<br>Kennen Constraint der Networks Kinderkommung und Die Preistander von der Belachte<br>Franklichen Constraint (Constraint)                                                                                                    | Previous processing leages interviewed an inducer<br>and particulation of the leages rise finalment services<br>and processing leages of the leages rise finalment services<br>(20.2) and (20.2) and |                                  |
|                              | been                                                                                                    | IDCOPUDA                                                                                                    | In the end of a finance of a constant marker for bottom<br>Name Paperson Constants on the American State of the American<br>Paper Series                                                                                                    | 21.20 millional<br>Mark 2014 franchistic Andreas and Andreas<br>an anno 1990 franchistic<br>Mark 2014 franchistic                                                                                                    |                                  |
|                              | Decided                                                                                                    |                                                                                                    | Encode Section 20 de activité l'enderse que 20 d'Anteres par estée intration                                                                                                    | D.F.(12-e)                                                                                                    |                                  |
|                              | Dental plans for Nikole Bolton and                                                                                                    |                                                                                                    |                                                                                                    |                                                                                                    |                                  |
|                              | Engineerola speak coverage effective avo 3, 2020                                                                                                    |                                                                                                    |                                                                                                    |                                                                                                    |                                  |
|                              | Plan B without Orthodontia                                                                                                    |                                                                                                    |                                                                                                    |                                                                                                    |                                  |
|                              | Design Internet in the second second se | Piccas .                                                                                                    | Accession of the second second | Programmer Annual<br>Entering Annual<br>Entering Annual Annual<br>Annual Annual Annual Annual                                                                                                    |                                  |
|                              | bar bar bo have in                                                                                                    | accessory                                                                                                    | Deleteraria (ser area)<br>El den elución<br>Maleria dura                                                                                                    | Installing Partice, Nation Transmitte Dersoner<br>217 Autor Bellander<br>Freider Bellander                                                                                                    |                                  |
|                              | basis                                                                                                    | Codes                                                                                                    | OD-re Hadrin aufer<br>Baurg Hig Ken<br>UN-re Advisor agen<br>Aufers Hig                                                                                                    | District Interior<br>Material Character Proceeding and<br>Science States and<br>Science States and Science and Sciences                                                                                                    |                                  |
|                              | Dec Sala                                                                                                    |                                                                                                    | 10-relationship                                                                                                    | Develop                                                                                                    |                                  |

Step 12: Once you have confirmed the data entered and that everything is correct, you can download your confirmation form, or Select Submit, and then download.

| 📥                                     | Spretare                                                                                                    |
|---------------------------------------|----------------------------------------------------------------------------------------------------|
| Managa Dependenta                     | I untilly index that all adaptments constants in this would want advectation aloust we and my dependents are true and connect to the land of my broundedge and that we material information has been                                                                                                    |
| 1                                     | withheld or onlisted and i understand the following                                                                                                    |
| Upland Decument                       | My interdiscul misequenetiation of a material had may be used as the basis to reacing terminate is modify screening. The rear is my dependents, Tescind means that the occurage nan-news is effect.                                                                                                    |
| 📀 Product Salaction                   | <ul> <li>The electrical is trace now may not be drauged with the next species exponent pands if 2 decide to wave sciencing for injust or dependents, i may not change with next species encomment or if are of<br/>second spacifying memory wave and wave enclosed before the shift encompt.</li> </ul>                                                                                                    |
| trans.                                | <ul> <li>Each of the levels given ending an effect give decoment. If any decomposition active between any score active effects give decoment, the effect give decoment will be regarded as the<br/>first accessor.</li> </ul>                                                                                                    |
| · · · · · · · · · · · · · · · · · · · |                                                                                                    |
| ( same                                | Adheditation                                                                                                    |
|                                       | Learning in a religion to data from number services. A paperden ten ensaise particular for the companies apparent for the companies apparent for the companies apparent for the companies apparent to the companies apparent to th |
|                                       | Earthorse the reasons of headth information as it is reasond to the diagnosis, treatment or programs with respect to any project or metal-constrol or treatment of the or my writered popular and or writered.                                                                                                    |
|                                       | Hand Indexes to applicate for the sense is the merice of execution of a sense of the sense of the sense of th |
|                                       | NOOTE OF Naptize Receipt instanting nursing receipts and progress notes: This scherologement does not sagar to obtaining internation regarding Psychiathemay Hotes. A separate achievable of the scherologement does not sagar to obtaining internation.                                                                                                    |
|                                       |                                                                                                    |
|                                       | <ul> <li>NextWorked the structures supplied to true and convert.</li> </ul>                                                                                                    |
|                                       | Parton Parton Pa |
|                                       |                                                                                                    |
|                                       |                                                                                                    |
|                                       |                                                                                                    |
|                                       |                                                                                                    |
|                                       | Cancel 4 Previous Submit                                                                                                    |

Step 13: The download option will provide you a PDF copy of everything that was completed for your enrollment. It also includes the date and time the enrollment was completed, which you can save or print for your records.

### You have now completed your Open Enrollment!

| Benefics" > minutavinar |                                                                                                    | Home Tool | a 200423225323.pdf =           |                                                      |                             |                              |    |      | Intel Combuter - \$372.54 Auropen        |
|-------------------------|----------------------------------------------------------------------------------------------------|-----------|--------------------------------|------------------------------------------------------|-----------------------------|------------------------------|----|------|------------------------------------------|
|                         | -                                                                                                    | B \$ 9    |                                | 14 N O O O                                           |                             | 9 L L D                      | e. |      | 10 ·                                     |
|                         | Tex.box                                                                                                    | E         | nrollment                      | Submit                                               |                             | miBenefits                   |    | 4    | R                                        |
|                         | Welce plane                                                                                                    | C:<br>Di  | emographic Info                | nation                                               |                             | nillechente                  |    | 1    | ©<br>8                                   |
|                         | Croices plus at                                                                                                    |           | Personal Details               |                                                      |                             |                              |    |      | 80                                       |
|                         | VSP<br>Beet<br>Date<br>Technologic                                                                                                    | 7         | int Name<br>likole             | Middle Initial                                       | Last Name<br>Bolton         | Suttx                        |    |      | <b>a</b>                                 |
|                         | Energy Street Street St | » T       | ce<br>12-15-1989               | Gender<br>Female                                     | 55N<br>123-45-6789          | Morital Status<br>Married    |    | 4    | A                                        |
|                         | Centers                                                                                                    | 1         | nal D<br>toteamgo@gmail<br>com | Mobile Phone<br>406-123-5689                         | Home Phone                  | Employee ID                  |    |      | 8                                        |
|                         | Upload Deck                                                                                                    | t d       | Note Of Hire<br>16-05-2013     | Employer/Department<br>Anchorage Education           | Employment Status<br>Active | Effective Date<br>07-01-2020 |    |      | 4<br>15                                  |
|                         |                                                                                                    |           |                                | Association > All<br>participants/C<br>omposite Bill |                             |                              |    |      | of Contribution = \$372,54 re-see        |
|                         |                                                                                                    | 5         | tesidential Address            |                                                      |                             |                              |    |      | i Protest Constant Games                 |
| Na                      |                                                                                                    | New       | a haira                        | lowed the                                            |                             | Durimern                     | -  | 0.30 | The piece Reads Newpoort Services (1940) |

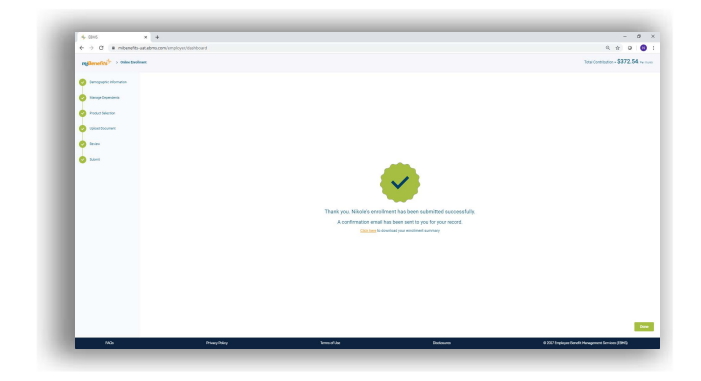

#### Other features to check out:

- Claims status in real time
- Separate tabs for each family member on your plan
- At-a-glance tracking of where you are in terms of deductibles and out-of-pocket maximums

#### What you'll find in the miBenefits Portal:

- One login for everything
   medical, dental, vision, and prescriptions
- Simplified navigation get 80% of what you need right from the home page
- Quick-links to find a physician, order an ID card, and perform other common tasks

. . . . . . . .